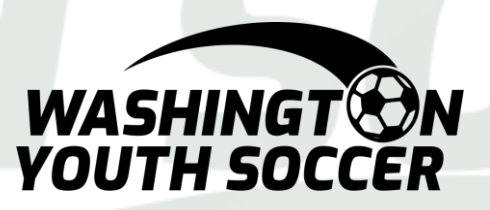

### Washington Youth Soccer Background Check Process

# Sports Connect Club Users

Club Support Phone Number: 866-981-2583 Club Support Hours: Monday - Thursday 9 AM - 6 PM Eastern Standard Time Friday 9 AM - 4 PM Eastern Standard Time Closed on Weekends Please remain patient with this process. Once these platforms are sync'd this will be much easier in the future!!!

All Coaches, Volunteers, Employees, Board Members, and minors\* acting in any of the previously mentioned roles or participating as non-certified referees under Washington Youth Soccer (WYS) are required annually to:

- a. register with their club
- b. complete Federal/State required training certifications
- c. pass a background check

We have began using the US Soccer Learning Center to complete SafeSport, Concussion\*\* and Sudden Cardiac Arrest\*\* for trainings certifications. Integration between Sports Connect and US Soccer Learning Center have automatic updates which require a full match which is defined as *legal* first name, last name, date of birth and email address

\*please inquire with your club about age-appropriate SafeSport Training for minors \*\*Concussion and Sudden Cardiac Arrest training have been combined to 1 training called Intro to Safety

### Process:

- 1. Complete registration with your club as Coach, Volunteer
- 2. Complete the training certifications (required annually)
  - a. SafeSport
  - b. Intro to Safety

\*Concussion and Sudden Cardiac Arrest training are combined in the US Soccer Learning Center as Intro to Safety

- All certifications are rolling annual renewal, based on the date they are completed
- You will receive an email notification 60 days prior to your expiration
- Certification can not be renewed until your with-in 60 days of expiration
- 3. Complete your background check (required annually)
  - a. Background checks require your Social Security Number (SSN)
  - b. If you **DO NOT** have a SSN please contact your registrar after completing trainings

Once these platforms are sync'd – you will not have to do this again!!!

### Registering as a Volunteer during family registration:

### PLEASE READ!!

Completing steps 1-8 <u>DOES NOT</u> submit the background check, it ONLY completes your registration. You <u>MUST</u> follow the steps starting on page 7 to complete a background check. If you have <u>already registered g</u>o to Page 7.

1. Create an account or log in with your credentials on your club's registration

Background Check Demo

Inder 12 - Girls

< Back

website to register yourself and your family.

2. Once you have entered the details for each of your children, you will have the opportunity to volunteer.

3. Select the role in which you are volunteering.

4. Click Continue

| ad Coach                    | Assistant Coach | Team Manager |  |
|-----------------------------|-----------------|--------------|--|
| ad Coach                    | Assistant Coach | Team Manager |  |
| vard Bellingham is Selected |                 |              |  |
| ✓ Selected                  | Select          | Select       |  |

Show All Available Opportunities

Continue >

- 5. Complete the registration details including contact information, answer background questions and sign all Electronic Legal Agreements (ELAs).
  - After step 5, you have 2 options:
  - a) If you have your 3 training certificates upload them in this screen, then go to step 6
  - b) If you <u>do not</u> have the 3 training certificates, go to step 6

### 6. Click Continue

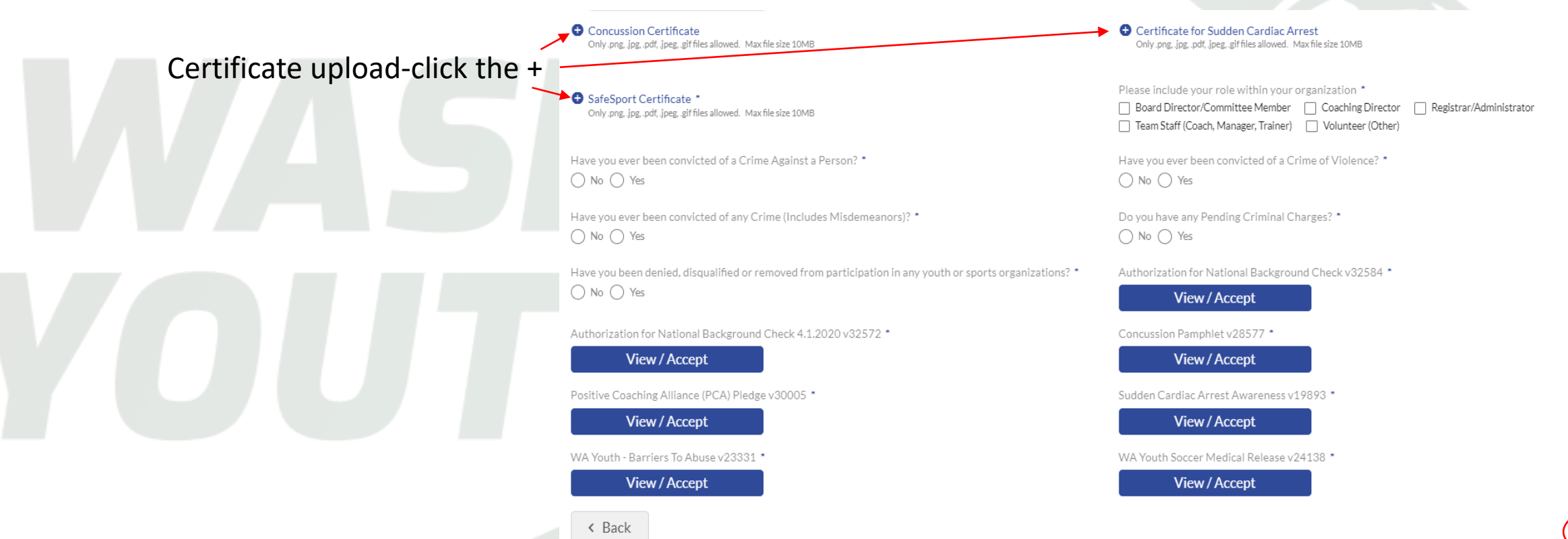

Complete the registration process for yourself and your children by entering any payment due.
 To view your account and complete the background check process, click My Account.

**NOTE:** If you have <u>NOT</u> been assigned a coaching or volunteer position – please contact your club before completing the background check

# Congratulations! Your order has been submitted! Thanks, Alaya, Your order has been successfully placed. Your Registration Order Confirmation Number is 10431475.

## READ ME

if you are a returning coach/volunteer

- A) Once you create a LC profile with your matching first, last name, DOB and email address. The LC will search for your previously complete SafeSport training.
- B) If your SafeSport certifications locate a match your previous training, will update your LC profile automatically.

OR

took SafeSport for another sport or governing body

PLEASE contact WYS WYS Contacts: Keli Bitow KeliB@WashingotnYouth Soccer.Org and/or Dan Rubin DanR@WashingtonYouthSoccer.Org

Once these platforms are sync'd – you will not have to do this again!!!

### Completing Training Certificates and Background Check:

\*login to your Club registration link

### 1. Click "Volunteer" on the left side of the screen

Prior to submitting your information to run a background check, you must complete the SafeSport and Intro to Safety (CC and SCA) trainings. Note: The Risk Status (background check) box will remain greyed out until you complete the trainings

- 2. Check the box for one of trainings
- 3. Click on Renew & Update

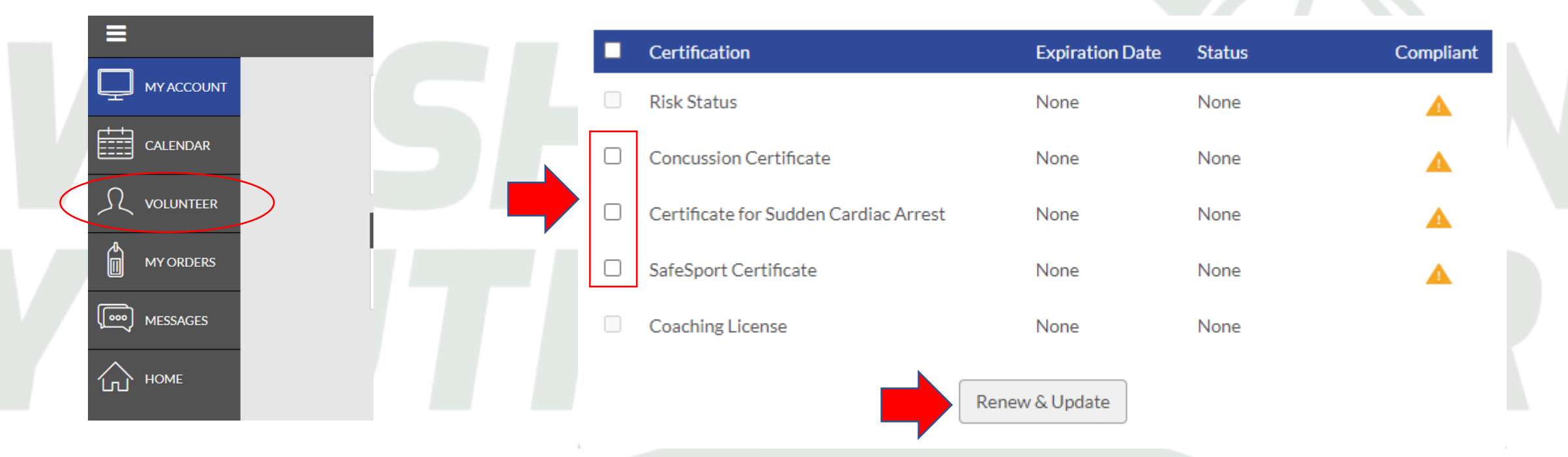

**NOTE**: Sudden Cardiac Arrest and Concussion Training are BOTH completed in Intro to Safety – you can click on either box to get to the same training – you do NOT have to complete it twice

4. Click on begin training

This will take you from Sports Connect to the Learning Center courses are available in English and Spanish

**NOTE:** The US Soccer Learning Center can be used by any person that is interested in learning more about coaching. You can sign up for Coaching Education courses and obtain coaching license in this platform. It is also used for Referee Certifications.

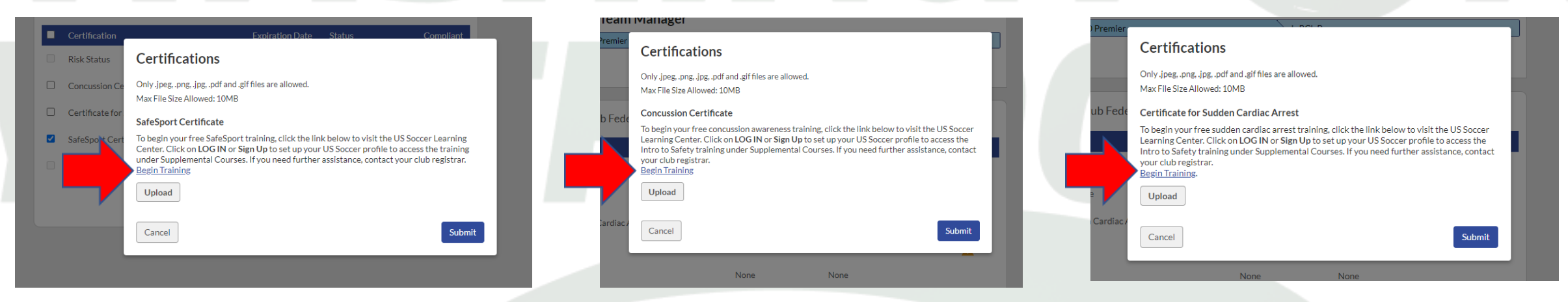

### **READ ME:**

Your Sports Connect and Learning Center profiles <u>MUST have FULL EXACT MATCH</u> for the 2 systems to sync with automatic updates with the following criteria:

- LEGAL First Name
- LEGAL Last Name
- Date of Birth
- Email Address

If you already have a Learning Center profile and your name, DOB or email address do not match, please email <u>learningcentersupport@ussoccer.org</u> to request changes. \*If the LC support has not responded with-in 48 hours *please contact WYS WYS Contacts: Keli Bitow KeliB@WashingotnYouth Soccer.Org and/or Dan Rubin DanR@WashingtonYouthSoccer.Org* 

If you need to make a change to your Sports Connect Club profile, contact your club registrar before proceeding

5. Login or Sign Up for a coach's profile regardless of your role

If you just SIGNED UP, you will be required to verify your email address.

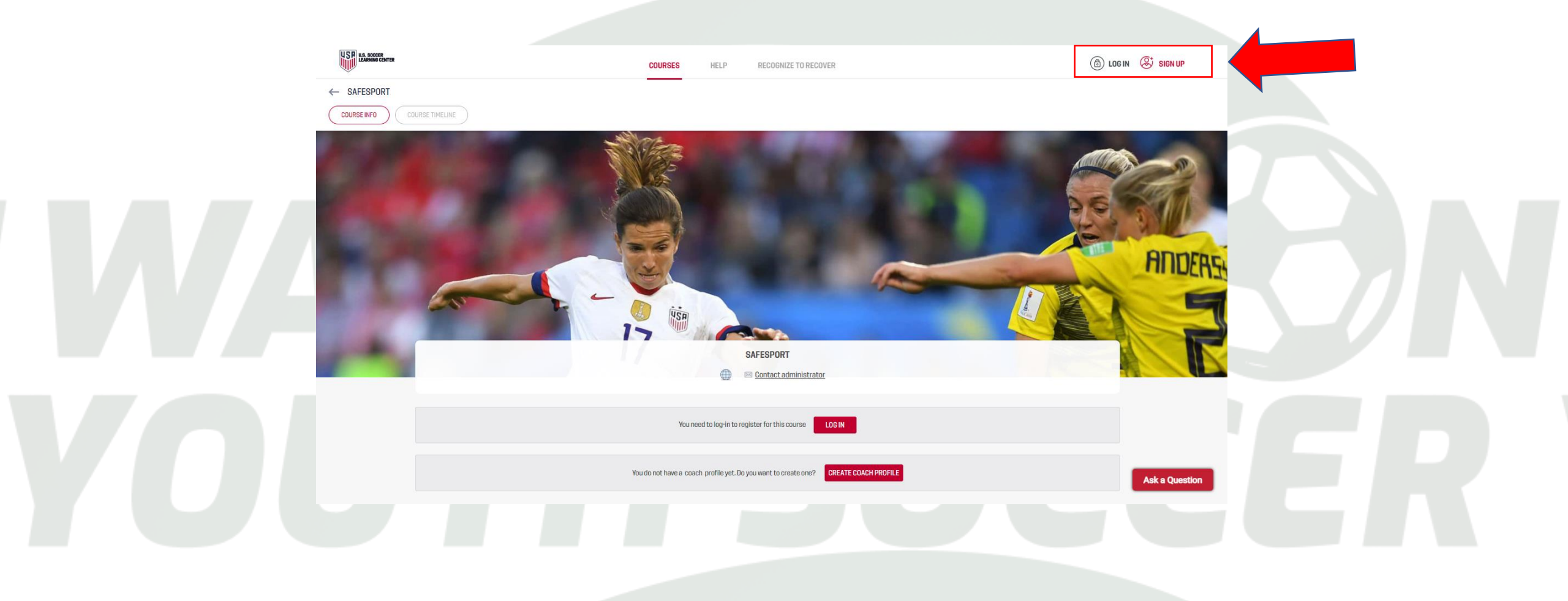

### 6. Click Coaching Education

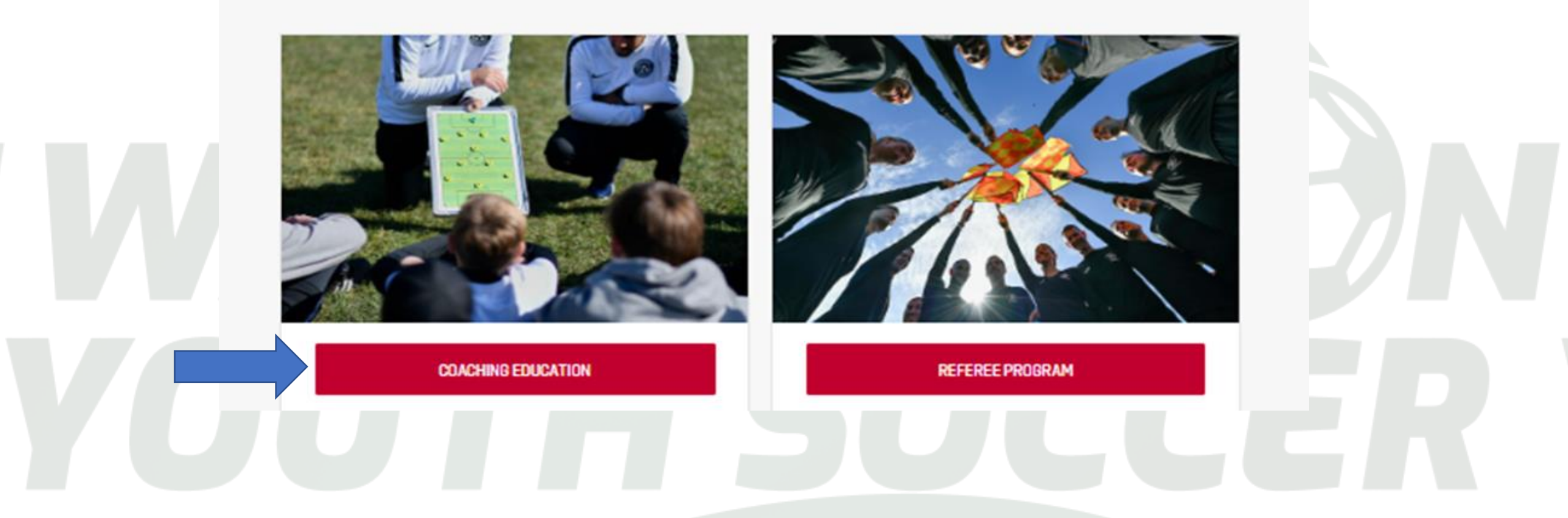

If you are a returning Coach/Volunteer

-Go to your profile in the upper right corner -Click on Profile

You can view your certificate status and/or expiration status, resume trainings and update profile information

In your LC profile please to make sure you have a relationship with Washington Youth Soccer.

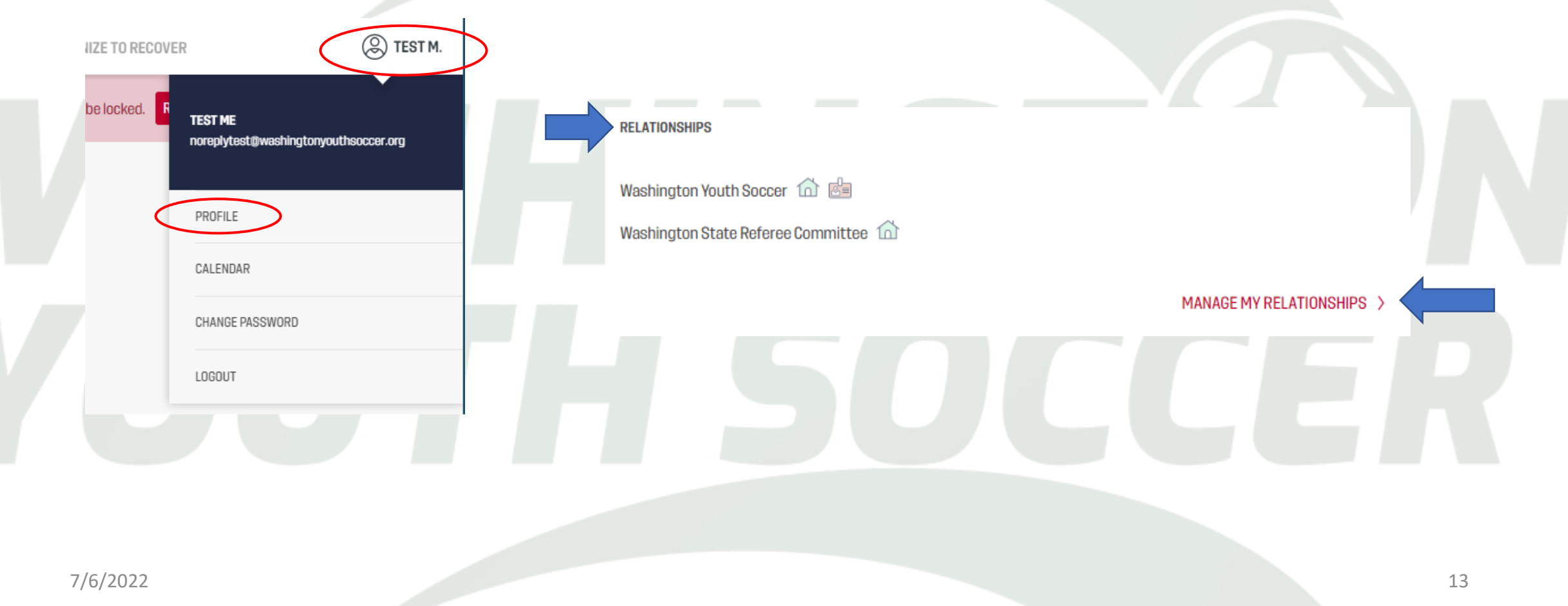

- 7. Place your cursor on Courses
- Click on Available Courses
- Supplemental Courses

Choose which course you want to take by clicking on either SafeSport or Intro to Safety

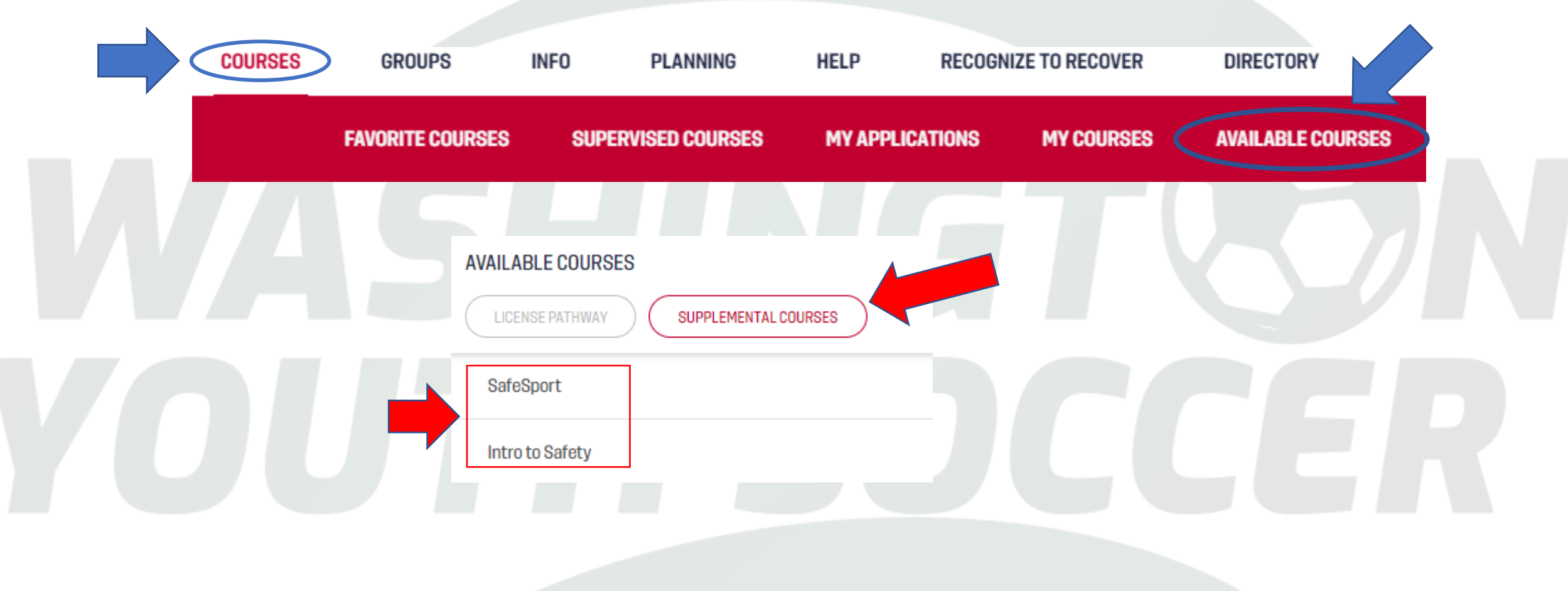

Once you complete 1 course look at the top of the screen

8. Click on Courses

9. Available Courses

10. Supplemental Course and complete the 2 course

| SOCCER<br>RNING CENTER GROUPS                          | RESOURCES PLANNING HELP RECOGNIZE TO RECOVER                                                                                                    |
|--------------------------------------------------------|----------------------------------------------------------------------------------------------------|
| FAVI                                                   | ORITE COURSES AVAILABLE COURSES                                                                                                    |
| AVAILABLE COURSES LICENSE PATHWAY SUPPLEMENTAL COURSES | 11. Once you have completed both courses, go back to Sports Connect Club registration and login. <i>If your certificates have not uploaded yet, please contact WYS.</i> |
| SafeSport<br>Intro to Safety                           | WYS Contacts: Keli Bitow <u>KeliB@WashingtonYouthSoccer.Org</u><br>and/or Dan Rubin DanR@WashingtonYouthSoccer.Org                                                      |

**NOTE:** Intro to Safety course does not produce a downloadable Certificate and they might not populate in your Sports Connect profile right away. If this happens contact WYS to help expedite the process.

WYS Contacts: Dan Rubin <u>DanR@WashingtonYouthSoccer.Org</u> and/or Keli Bitow KeliB@WashingtonYouthSoccer.Org

Once SafeSport, Concussion and Sudden Cardiac Arrest are sync'd and verified in your profile the Risk Status box should be available to check.

If your Trainings still say Pending Verification – it is 100% OK – the status will change

|  | Certification                         | Expiration Date | Status               | Compliant |
|--|---------------------------------------|-----------------|----------------------|-----------|
|  | Risk Status                           | None            | None                 |           |
|  | Concussion Certificate                | None            | Pending Verification | ۲         |
|  | Certificate for Sudden Cardiac Arrest | Nore            | Pending Verification | ۲         |
|  | SafeSport Certificate                 | None            | Pending Verification | ۵         |
|  | Coaching License                      | None            | None                 |           |
|  |                                       | Renew & Lindate |                      |           |

- 12. Click the Risk Status Box
- 13. Click Renew and Update
- 14. In the pop-up window enter your Social Security Number
- 15. Click Submit
- 16. It will then ask you if you want to proceed with the background check

You MUST click submit again to confirm

| Background Check Screening Form |                                     | <b>NOTE</b> : If you DO NOT have an S |
|---------------------------------|-------------------------------------|---------------------------------------|
| Test                            | Legal Middle Name                   | please contact your club regist       |
| Legal Last Name                 |                                     |                                       |
| ME                              |                                     |                                       |
| Address                         | Address 2                           |                                       |
| 7100 Fort Dent Way              | 215                                 |                                       |
| City                            | State ZIP                           |                                       |
| Tukwila                         | WA - 98188                          |                                       |
| Phone Number                    | Fmail                               |                                       |
| 222-222-2222                    | noreplytest@washingtonyouthsoccer.c |                                       |

You will receive a message that your background check has been submitted and your Risk Status will be Pending Verification. It can take a minimum 48 hours for your background check to complete. Please be sure to log out and then log back in to refresh your profile. If your status has not changed and it has been over 48 hours, contact your club registrar.

|  | Certification                          | Expiration Date | Status               | Compliant |
|--|----------------------------------------|-----------------|----------------------|-----------|
|  | Risk Status (Submitted for the season) | None            | Pending Verification | ٢         |
|  | Concussion Certificate                 | None            | Pending Verification | ٨         |
|  | Certificate for Sudden Cardiac Arrest  | None            | Pending Verification | ٨         |
|  | SafeSport Certificate                  | None            | Pending Verification | ۵         |
|  | Coaching License                       | None            | None                 |           |
|  |                                        | Renew & Update  |                      |           |
|  |                                        |                 |                      |           |